technologies

Stand 1/2015

**Technical Manual** 

MDT

Time Switch

SCN-RTC20.01

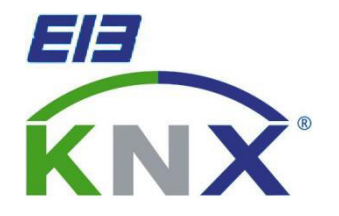

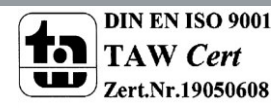

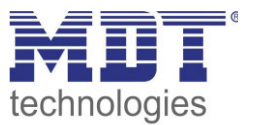

# **1** Content

| 1 Content                                           |
|-----------------------------------------------------|
| 2 Overview                                          |
| 2.1 Overview Devices                                |
| 2.2 Usage & Areas of application                    |
| 2.3 Exemplary Circuit diagram5                      |
| 2.4 Design & Usage                                  |
| 2.5 Functions                                       |
| 2.7. Starting up                                    |
| 3 Communication objects7                            |
| 3.1 Summary and Usage7                              |
| 3.1.1 Time                                          |
| 3.1.2 Time Switch                                   |
| 3.1.3 Logic setting 11                              |
| 3.2 Default settings of the communication objects12 |
| 3.2.1 Time                                          |
| 3.2.2 Zeitschaltuhr                                 |
| 3.2.3 Logikfunktionen14                             |
| 4 Parameter15                                       |
| 4.1 General settings                                |
| 4.2 Time settings                                   |
| 4.3 General time-switch settings 20                 |
| 4.4 Function settings – Time Switch                 |
| 4.4.1 Key function                                  |
| Function group: Send value                          |
| Function group: Dimming                             |
| Function group: Shutter                             |
| Function group: Scenes                              |
| 4.4.2 Assignment of cycle times                     |
| 4.5 Controlling the timer on the device             |
| 4.6 Logic functions                                 |
| 4.6.1 Behavior after rest                           |
| 4.6.2 Settings Logic A-H                            |
| 4.6.3 Logic inputs                                  |

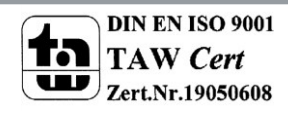

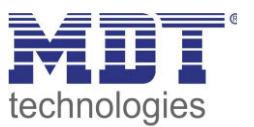

| 5 Index                      | 36 |
|------------------------------|----|
| 5.1 List of figures          | 36 |
| 5.2 List of tables           | 37 |
| 6 Anhang                     | 38 |
| 6.1 Gesetzliche Bestimmungen | 38 |
| 6.2 Entsorgungsroutine       | 38 |
| 6.3 Montage                  | 38 |
| 6.4 Datenblatt               | 38 |
|                              |    |

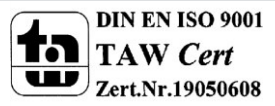

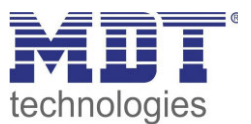

# 2 Overview

### **2.1 Overview Devices**

The manual refers to the following time switches (order number printed in bold letters): **SCN-RTC20.01** – Time Switch with LCD-Display, 6SU

- Time Switch with 20 channels, 6 cycle times each channel
- o Direct switching of the 20 channels (Manual Mode)
- o Daily/weekly/astro switching function
- Large LCD Display
- o Power reserve
- $\circ$   $\;$  Cycle time adjustable by the ETS and directly at the device
- Cyclic sending of the time on the KNX bus (Master)
- Clock time adjustment by bus telegram (Slave)
- 8 logical blocks with 4 inputs

### 2.2 Usage & Areas of application

The time switch can operate as master and pretend the time for other devices at the bus or receive the time from other devices in the slave-mode.

Up to 20 functions can be connected with up to 6 cycle times. All adjusted functions can be named individually and switched directly on the device. Furthermore the time switch contains of an astro and random function.

The settings can be made via the ETS and at the device itself. Thus, functions, switching times or functions can be changed quickly and easily.

With the logic functions up to 8 And- / Or and XOR functions can be realized. Each logic up to 8 inputs can be assigned.

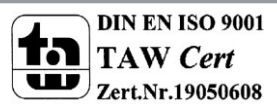

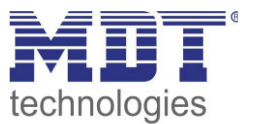

### 2.3 Exemplary Circuit diagram

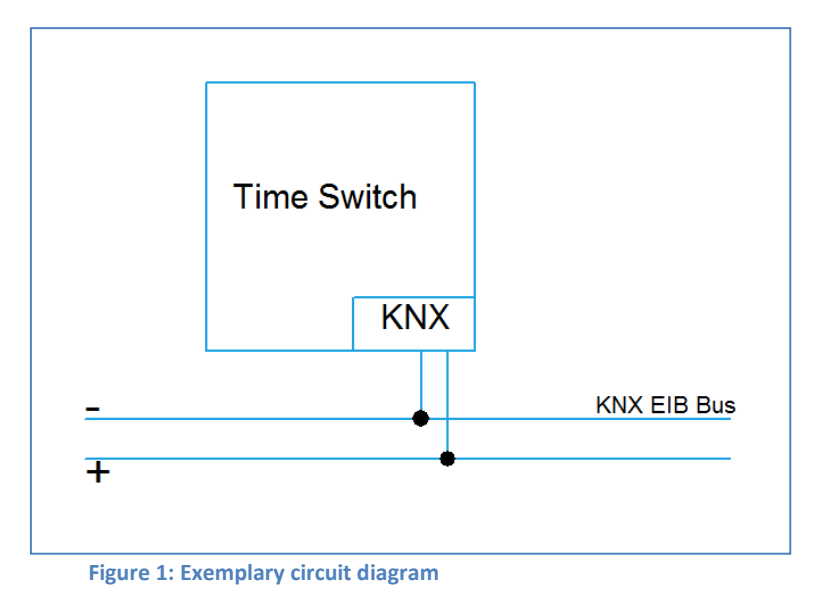

### 2.4 Design & Usage

The following figure provides an overview of the structure and controls:

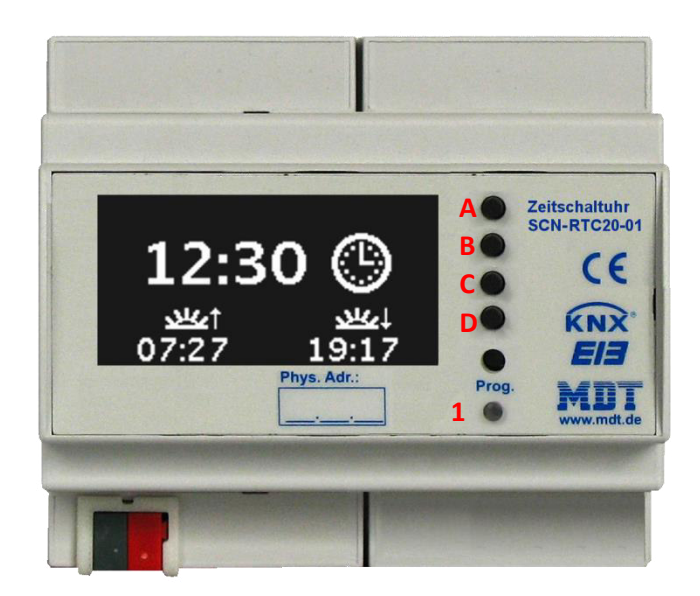

Figure 2: Design & Usage

1 = Programming Button & Programming LED Buttons A-D = Buttons for menu navigation and executing switching functions

Press any key A-D for cancelling the standby and calling the function menu of the timer.

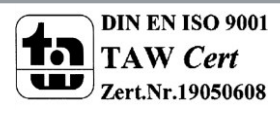

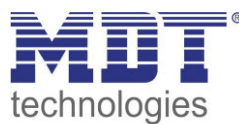

### **2.5 Functions**

The functions of the time switch are divided into the following areas:

Setup general

The general settings of the device are made here, such as the device startup time, the language of the display and the LCD display.

Time settings

In this menu, the time switch can be set as master or as slave and the sending condition of the time can be set. Furthermore, the location data for the astro function can be made here. Moreover, a time clock can be set which allows cyclic switching functions.

- Functions of time switch Up to 20 functions can be activated and parameterized further. Furthermore, for each function up to 6 cycle times can be adjusted.
- Logikeinstellungen

8 logic functions using XOR, AND, OR can be activated and send 1-bit values, 1-byte values or calling scenes.

# 2.6. Settings at the ETS-Software

Selection at the product database:

<u>Manufacturer:</u> MDT Technologies <u>Product family:</u> Control <u>Product type</u>: Time switch <u>Medium Type:</u> Twisted Pair (TP) <u>Product name:</u> SCN-RTC20.01 <u>Order number:</u> SCN-RTC20.01

# 2.7. Starting up

After wiring the allocation of the physical address and the parameterization of every channel follow:

- (1) Connect the interface with the bus, e.g. MDT USB interface
- (2) set bus power up
- (3) Press the programming button at the device(red programming LED lights)
- (4) Loading of the physical address out of the ETS-Software by using the interface(red LED goes out, as well this process was completed successful)
- (5) Loading of the application, with requested parameterization
- (6) If the device is enabled you can test the requested functions(also possible by using the ETS-Software)

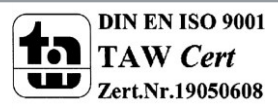

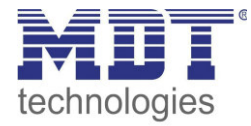

# **3 Communication objects**

### 3.1 Summary and Usage

### 3.1.1 Time

| Nr.   | Name          | Object function    | Data type  | Direction | Info               | Usage         | Тір                        |
|-------|---------------|--------------------|------------|-----------|--------------------|---------------|----------------------------|
| Objec |               |                    |            |           |                    |               |                            |
| 0     | Time          | Send/Receive state | DPT 10.001 | receicve/ | Master = Time      | Time switch,  | Communication object is    |
|       |               |                    |            | send      | switch sends time; | group monitor | always shown and           |
|       |               |                    |            |           | Slave = Time       | (once), Visu  | sends/receive the time     |
|       |               |                    |            |           | switch receives    |               |                            |
|       |               |                    |            |           | time               |               |                            |
| 1     | Date          | Send/Receive state | DPT 11.001 | receicve/ | Master = Time      | Time switch,  | Communication object is    |
|       |               |                    |            | send      | switch sends date; | group monitor | always shown and           |
|       |               |                    |            |           | Slave = Time       | (once), Visu  | sends/receive the date     |
|       |               |                    |            |           | switch receives    |               |                            |
|       |               |                    |            |           | date               |               |                            |
| 2     | Date and Time | Send/Receive state | DPT 19.001 | receicve/ | Master = Time      | Time switch,  | Communication object is    |
|       |               |                    |            | send      | switch sends time  | group monitor | always shown and           |
|       |               |                    |            |           | and date;          | (once), Visu  | sends/receive the time and |
|       |               |                    |            |           | Slave = Time       |               | date                       |
|       |               |                    |            |           | switch receives    |               |                            |
|       |               |                    |            |           | time and date      |               |                            |

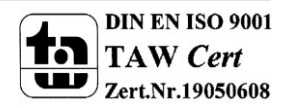

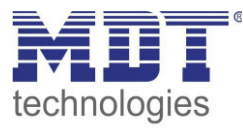

| 105 | Time cycle | Minute cycle | DPT 1.001 | send    | Time switch sends<br>a 1-telegram every<br>minute | synchronization,<br>calling cyclic<br>functions | Object is shown when the<br>function "Cycle programs and<br>Time cycle" is activated |
|-----|------------|--------------|-----------|---------|---------------------------------------------------|-------------------------------------------------|--------------------------------------------------------------------------------------|
| 106 | Time cycle | Hour cycle   | DPT 1.001 | send    | Time switch sends<br>a 1-telegram every<br>hour   | synchronization,<br>calling cyclic<br>functions | Object is shown when the<br>function "Cycle programs and<br>Time cycle" is activated |
| 107 | Time cycle | Day cylce    | DPT 1.001 | send    | Time switch sends<br>a 1-telegram every<br>day    | synchronization,<br>calling cyclic<br>functions | Object is shown when the<br>function "Cycle programs and<br>Time cycle" is activated |
| 108 | Cycle 1    | Send         | DPT 1.001 | send    | Timer sends<br>telegrams after<br>activation      | cyclic functions,<br>creating impulse           | Object is shown when cycle 1 is<br>activated in the menu time<br>setting             |
| 109 | Cycle 2    | Send         | DPT 1.001 | send    | Timer sends<br>telegrams after<br>activation      | cyclic functions,<br>creating impulse           | Object is shown when cycle 2 is<br>activated in the menu time<br>setting             |
| 110 | Cycle 1    | Start/Stop   | DPT 1.010 | receive | Start/Stop cycle 1                                | cyclic functions,<br>creating impulse           | Object is shown when cycle 1 is<br>activated in the menu time<br>setting             |

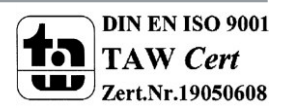

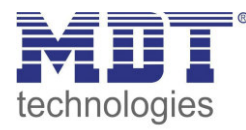

| g impulse activated in the menu time |
|--------------------------------------|
| setting                              |
|                                      |
|                                      |

Table 1: Overview communication objects - time

#### 3.1.2 Time Switch

| Nr.   | Name                       | Object function    | Data type  | Direction | Info          | Usage            | Тір                        |
|-------|----------------------------|--------------------|------------|-----------|---------------|------------------|----------------------------|
| Objec | ts, which can be sent from | the time switch:   |            |           |               |                  |                            |
| 3     | Channel 1                  | Switch On/Off      | DPT 1.001  | send      | Timer sends   | Actuator         | Timer sends switching      |
|       |                            |                    |            |           | current value |                  | command                    |
| 3     | Channel 1                  | Day/Night switch   | DPT 1.001  | send      | Timer sends   | Actuator         | Timer sends day/night      |
|       |                            |                    |            |           | current value |                  | switchover                 |
| 3     | Channel 1                  | Send value (0255)  | DPT 5.005  | send      | Timer sends   | Actuator         | Timer sends value(0-255)   |
|       |                            |                    |            |           | current value |                  |                            |
| 3     | Channel 1                  | Send value (0100%) | DPT 5.001  | send      | Timer sends   | Actuator         | Timer sends value(0-100%)  |
|       |                            |                    |            |           | current value |                  |                            |
| 3     | Channel 1                  | Send HVAC Mode     | DPT 20.102 | send      | Timer sends   | Temperature      | Timer sends HVAC Mode for  |
|       |                            |                    |            |           | current value | Controller       | operating mode switchover  |
| 3     | Channel 1                  | Send temperature   | DPT 9.001  | send      | Timer sends   | Temperature      | Timer sends temperature    |
|       |                            | value              |            |           | current value | Controller,      | setpoint                   |
|       |                            |                    |            |           |               | Heating actuator |                            |
| 3     | Channel 1                  | Dimming On/Off     | DPT 1.001  | send      | Timer sends   | Dimming          | On/Off command for dimming |
|       |                            |                    |            |           | current value | actuator         |                            |
| 3     | Channel 1                  | Shutter Down/Up    | DPT 1.008  | send      | Timer sends   | Shutter actuator | Up/Down command for        |
|       |                            |                    |            |           | current value |                  | shutter                    |

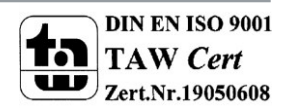

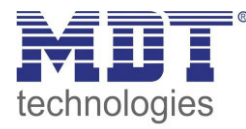

| 4  | Channel 1                | Dimming                  | DPT 3.007   | send    | Timer sends     | Dimming          | relative dimming command for    |
|----|--------------------------|--------------------------|-------------|---------|-----------------|------------------|---------------------------------|
|    |                          |                          |             |         | current value   | actuator         | dimming                         |
| 4  | Channel 1                | Stop/Slats Open/Close    | DPT 1.009   | send    | Timer sends     | Shutter actuator | moving command for shutter      |
|    |                          |                          |             |         | current value   |                  |                                 |
| 5  | Channel 1                | Status dimming value     | DPT 5.001   | receive | Timer sends     | Actuator         | timer receives current          |
|    |                          |                          |             |         | current value   |                  | dimming value                   |
| 5  | Channel 1                | Status absolute position | DPT 5.001   | receive | Timer sends     | Actuator         | timer receives current position |
|    |                          |                          |             |         | current value   |                  | of the shutter                  |
| 5  | Channel 1                | Scene                    | DPT 17.001/ | send    | Timer sends     | Actuator         | timer sends scene number        |
|    |                          |                          | DPT 18.001  |         | current value   |                  |                                 |
| +3 | next channel (same funct | ions as channel 1)       |             |         |                 |                  |                                 |
| 63 | Lock 1                   | Lock time switch         | DPT 1.003   | receive | blocking time   | Push Button,     | blocks the channels, which are  |
|    |                          |                          |             |         | switch channels | Visu             | set for this blocking function  |
| 64 | Lock 2                   | Lock time switch         | DPT 1.003   | receive | blocking time   | Push Button,     | blocks the channels, which are  |
|    |                          |                          |             |         | switch channels | Visu             | set for this blocking function  |

Table 2: Overview communication objects - time switch

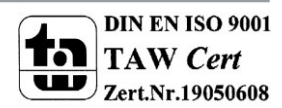

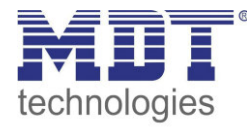

### 3.1.3 Logic setting

| Nr.   | Name                       | Object function          | Data type  | Direction | Info         | Usage                                                               | Тір                                                                 |
|-------|----------------------------|--------------------------|------------|-----------|--------------|---------------------------------------------------------------------|---------------------------------------------------------------------|
| Objec | ts for the logic settings: |                          |            |           |              |                                                                     |                                                                     |
| 65    | Logic A                    | Input logic 1            | DPT 1.002  | receive   | logic input  | Connection with<br>every 1-Bit object<br>possible                   | Object is only shown if logic A and logic input 1 is active         |
| 66    | Logic A                    | Input logic 2            | DPT 1.002  | receive   | logic input  | Connection with<br>every 1-Bit object<br>possible                   | Object is only shown if logic A and logic input 2 is active         |
| 67    | Logic A                    | Input logic 3            | DPT 1.002  | receive   | logic input  | Connection with<br>every 1-Bit object<br>possible                   | Object is only shown if logic A and logic input 3 is active         |
| 68    | Logic A                    | Input logic 4            | DPT 1.002  | receive   | logic input  | Connection with<br>every 1-Bit object<br>possible                   | Object is only shown if logic A and logic input 4 is active         |
| 69    | Logic A                    | Output switch            | DPT 1.001  | send      | logic output | Connection with<br>every 1-Bit object<br>possible: LED,<br>actuator | Object is only shown if logic A with object type "switch" is active |
| 69    | Logic A                    | Output scene             | DPT 17.001 | send      | logic output | Connection with<br>every scene- object<br>possible                  | Object is only shown if logic A with object type "scene" is active  |
| 69    | Logic A                    | Output value             | DPT 5.005  | send      | logic output | Connection with<br>every 1-Byte object<br>possible                  | Object is only shown if logic A with object type "value" is active  |
| +5    | next logic                 | same function as logic A | available  |           |              |                                                                     |                                                                     |

Table 3: Overview communication objects - logic functions

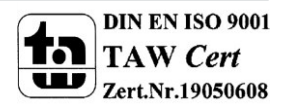

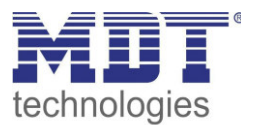

# 3.2 Default settings of the communication objects

The respective table shows the default values for the communication objects. According to requirements the priority of the particular communication objects as well as the flags can be adjusted by the user. The flags allocates the function of the objects in the programming thereby stands C for communication, R for Read, W for write, T for transmit and U for update.

### 3.2.1 Time

|     | Default settings |                    |        |          |   |   |   |   |   |
|-----|------------------|--------------------|--------|----------|---|---|---|---|---|
| Nr. | Name             | Object Function    | Length | Priority | С | R | w | т | U |
| 0   | Time             | Send/Receive state | 3 Byte | Low      | х | Х |   | х |   |
| 1   | Date             | Send/Receive state | 3 Byte | Low      | х | Х |   | х |   |
| 2   | Date and Time    | Send/Receive state | 8 Byte | Low      | х | х |   | х |   |
| 105 | Time cycle       | Minute cycle       | 1 Bit  | Low      | х |   |   |   |   |
| 106 | Time cycle       | Hour cycle         | 1 Bit  | Low      | х |   |   | х |   |
| 107 | Time cycle       | Day cylce          | 1 Bit  | Low      | х |   |   | х |   |
| 108 | Cycle 1          | Send               | 1 Bit  | Low      | х | Х |   | х |   |
| 109 | Cycle 2          | Send               | 1 Bit  | Low      | х | х |   | х |   |
| 110 | Cycle 1          | Start/Stop         | 1 Bit  | Low      | х |   | Х | х |   |
| 111 | Cycle 2          | Start/Stop         | 1 Bit  | Low      | х |   | х | х |   |

Table 4: Default settings of the communication objects - time

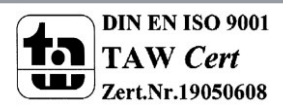

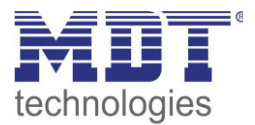

### 3.2.2 Time Switch

|     |               | Default setting          | gs     |          |   |   |   |   |   |
|-----|---------------|--------------------------|--------|----------|---|---|---|---|---|
| Nr. | Name          | Object Function          | Length | Priority | С | R | w | т | U |
| 3   | Channel 1     | Switch On/Off            | 1 Bit  | Low      | х | х |   | Х |   |
| 3   | Channel 1     | Day/Night switch         | 1 Bit  | Low      | х | х |   | х |   |
| 3   | Channel 1     | Send value (0255)        | 1 Byte | Low      | х | х |   | х |   |
| 3   | Channel 1     | Send value (0100%)       | 1 Byt1 | Low      | х | х |   | х |   |
| 3   | Channel 1     | Send HVAC Mode           | 1 Byte | Low      | х | х |   | х |   |
| 3   | Channel 1     | Send temperature value   | 1 Byte | Low      | х | х |   | х |   |
| 3   | Channel 1     | Dimming On/Off           | 1 Bit  | Low      | х | х |   | х |   |
| 3   | Channel 1     | Shutter Down/Up          | 1 Bit  | Low      | х | х |   | х |   |
| 4   | Channel 1     | Dimming                  | 4 Bit  | Low      | х | х |   | Х |   |
| 4   | Channel 1     | Stop/Slats Open/Close    | 1 Bit  | Low      | х | х |   | х |   |
| 5   | Channel 1     | Status dimming value     | 1 Byte | Low      | х |   | х |   |   |
| 5   | Channel 1     | Status absolute position | 1 Byte | Low      | х |   | х |   |   |
| 5   | Channel 1     | Scene                    | 1 Bit  | Low      | х | х |   | х |   |
| +3  | next function | 1                        |        |          |   | • |   |   |   |
| 63  | Lock 1        | Lock Time Switch         | 1 Bit  | Low      | х |   | х | х |   |
| 64  | Lock 2        | Lock Time Switch         | 1 Bit  | Low      | х |   | х | Х |   |

Table 5: Default settings of the communication objects - time switch

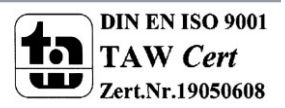

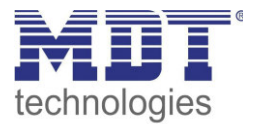

### 3.2.3 Logic functions

|     | Default settings |                        |        |          |          |   |   |   |   |
|-----|------------------|------------------------|--------|----------|----------|---|---|---|---|
| Nr. | Name             | <b>Object Function</b> | Length | Priority | С        | R | W | т | U |
| 65  | Logic A          | Input logic 1          | 1 Bit  | Low      | х        |   | х | х |   |
| 66  | Logic A          | Input logic 2          | 1 Bit  | Low      | х        |   | х | х |   |
| 67  | Logic A          | Input logic 3          | 1 Bit  | Low      | х        |   | х | х |   |
| 68  | Logic A          | Input logic 4          | 1 Bit  | Low      | х        |   | х | х |   |
| 69  | Logic A          | Output switch          | 1 Bit  | Low      | х        | х |   | х |   |
| 69  | Logic A          | Output scene           | 1 Byte | Low      | х        | х |   | х |   |
| 69  | Logic A          | Output value           | 1 Byte | Low      | х        | х |   | х |   |
| +5  | next logic       | · ·                    | · · ·  | 1        | <b>I</b> | 1 |   | L | 1 |

Table 6: Default settings of the communication objects - logic functions

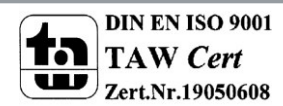

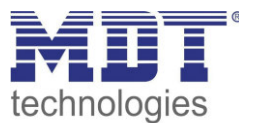

# **4** Parameter

# **4.1 General settings**

Following the general settings are shown, which affect to all functions of the time switch:

| Startup delaytime         | 0 s    | • |
|---------------------------|--------|---|
| Language                  | German | • |
| Standby display           | time   | • |
| Standby time              | 20 s   | • |
| Query of time after reset | yes    | • |

Figure 3: Menu general settings

The chart shows the dynamic range of the available parameters:

| ETS-text                  | Dynamic range<br>[default value] | comment                                 |
|---------------------------|----------------------------------|-----------------------------------------|
| Startup delaytime         | 0-60s                            | defines the time between a restart and  |
|                           | [0s]                             | the functional start of the device      |
| Language                  | <ul> <li>German</li> </ul>       | Selection of the language of the LCD-   |
|                           | <ul> <li>English</li> </ul>      | Display                                 |
| Standby display           | time                             | defines the functional block, which is  |
|                           | <ul> <li>switched off</li> </ul> | called after a restart                  |
| Standby time              | never-60s                        | defines the time between the last key   |
|                           | [20s]                            | press and the activation of the standby |
|                           |                                  | mode                                    |
| Query of time after reset | ■ No                             | defines if the time should be displayed |
|                           | Yes                              | after a reset                           |

Table 7: General settings

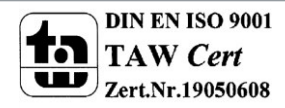

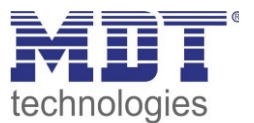

# 4.2 Time settings

| System time mode              | Master                       |
|-------------------------------|------------------------------|
| Send system time cyclical     | each 1 h                     |
| Time change                   | allow winter and summer time |
|                               |                              |
| Cycle programs and Time cycle | active •                     |
| Times for cycle 1             | active 🔹                     |
| Permanent ON                  |                              |
| Hours                         | 0                            |
| Minutes                       | 10                           |
| Seconds                       | 0                            |
| Permanent OFF                 | <u>c</u>                     |
| Hours                         | 0                            |
| Minutes                       | 10                           |
| Seconds                       | 0                            |
| Times for cycle 2             | inactive •                   |
|                               |                              |
| Location determination by     | place 🔻                      |
| Country                       | Belgium                      |
| Town                          | Antwerp 🔹                    |

The following figure shows the menu "Time settings":

Figure 4: Menu "Time settings"

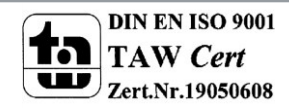

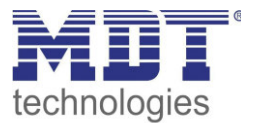

| The following | settings are | available | for the | time of | day: |
|---------------|--------------|-----------|---------|---------|------|
| 0             |              |           |         |         | /    |

| ETS-text         | Dynamic range                   | comment                                   |
|------------------|---------------------------------|-------------------------------------------|
|                  | [default value]                 |                                           |
| System time mode | <ul> <li>Master</li> </ul>      | Master: The timer sends the time for all  |
|                  | <ul> <li>Slave</li> </ul>       | devices at the KNX-system.                |
|                  |                                 | Slave: The timer receives the time from   |
|                  |                                 | any master device.                        |
| At Master mode:  | never                           | defines the sending interval of the       |
| Send system time | <ul> <li>10min – 24h</li> </ul> | time(setting only for master mode         |
| cyclic:          | [1h]                            | available)                                |
| At Slave mode:   | ■ No                            | defines if the time should be queried     |
| Query time after | Yes                             | after a reset(setting only for slave mode |
| reset            |                                 | available)                                |
| Time change      | allow winter and summer time    | defines if the timer switches             |
|                  | no winter and sumer time        | automatically between summer to           |
|                  |                                 | winter time                               |

Table 8: Settings time

In addition to the settings for the time settings, the settings for the astro function can be made in this menu. The astro function allows the calculation of sunrise and sunset times. Sunrise and sunset can then be used for time switch channels as cycle time. The following settings are available:

| ETS-text                                     | Dynamic range<br>[default value] | comment                              |
|----------------------------------------------|----------------------------------|--------------------------------------|
| Location determination by                    | place                            | Adjustment if the location should be |
|                                              | <ul> <li>coordinates</li> </ul>  | determined by place or coordinates   |
| Determination by place:                      |                                  |                                      |
| Country                                      | Adjustment of the country        |                                      |
| Town                                         | Adjustment of the town           |                                      |
| Determination by coordinat                   | es:                              |                                      |
| Latitude                                     | ■ north                          | Determining whether north or south   |
|                                              | south                            | latitude to be counted               |
| Latitude in degrees                          | ■ 0-90°                          | Determination of the latitude        |
| Latitude in minutes                          | <ul> <li>0'-59'</li> </ul>       | Determination of the minutes         |
| Longitude                                    | east                             | Determining whether east or west     |
|                                              | west                             | longitude to be counted              |
| Longitude in degrees                         | ■ 0-180°                         | Determination of the longitude       |
| Longitude in                                 | <ul> <li>0'-59'</li> </ul>       | Determination of the minutes         |
| minutes                                      |                                  |                                      |
| Time difference from<br>universal time(UTC+) | Adjustment of the time zone      |                                      |

Table 9: Adjustment of the astro function

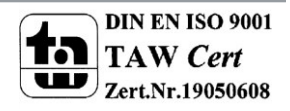

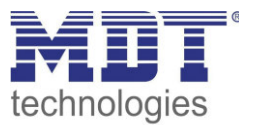

The following table shows the relevant communication objects. At the slave mode, the timer must receive the state on the objects. At the master mode, the timer sends the current state on the objects.

| Number | Name          | Length | Usage                             |
|--------|---------------|--------|-----------------------------------|
| 0      | Time          | 3 Byte | Send receive of the time          |
| 1      | Date          | 3 Byte | Send receive of the date          |
| 2      | Date and Time | 8 Byte | Send receive of the date and time |

Table 10: Communication objects - Date/Time

The following picture shows the time in the standby mode:

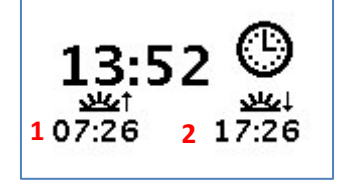

1 = calculated sunrise

2 = calculated sunset

Furthermore, the timer can send a time cycle and two cycle programs. The time cycle sends cyclic (every minute/hour/day) a 1-telegram and can be used for synchronization or starting cyclic functions.

The cycle program starts by using the "Start-/Stop-object" and sends periodically On-/Off-telegrams:

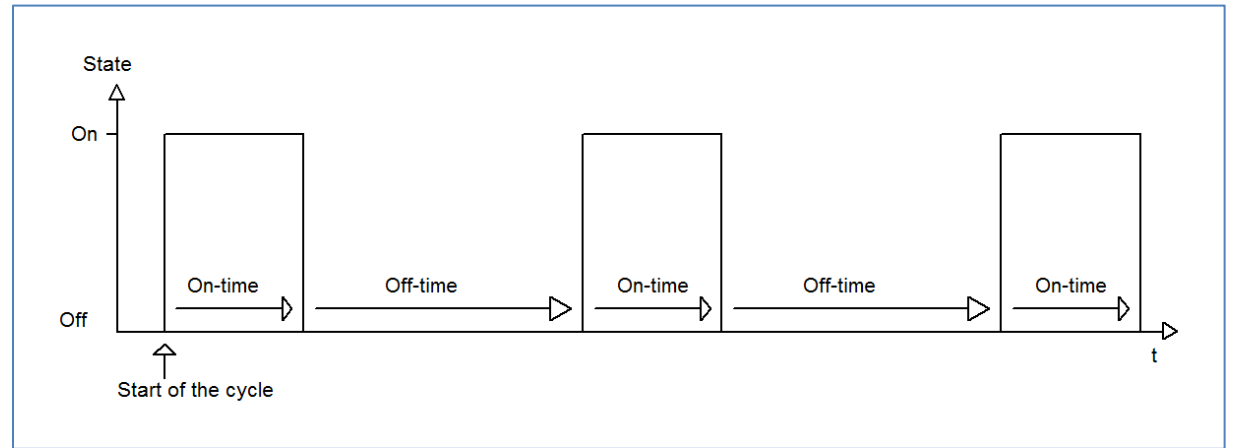

The first On-pulse is send directly after sending a start-command and is hold for the adjusted on-time. Afterwards the Off-pulse is sent for the adjusted off-time and the cycle is restarted. The cycle program runs until a stop command is sent. For example, cycle programs can be started by the time cycle or at a determined time by the time switch.

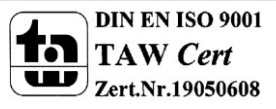

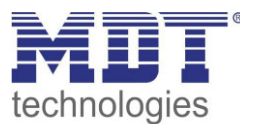

| Number | Name                 | Length | Usage                                               |
|--------|----------------------|--------|-----------------------------------------------------|
| 105    | Minute cycle         | 1 Bit  | Sending a 1-signal every minute, every full         |
|        |                      |        | minute                                              |
| 106    | Hour cycle           | 1 Bit  | Sending a 1-signal every hour, every full hour      |
| 107    | Day cylce            | 1 Bit  | Sending a 1-signal every day, always at 0:00AM      |
| 108    | Cycle 1              | 1 Bit  | Sends after the start of this cycle, a 1-signal for |
|        |                      |        | the set time and then a 0 signal for the set time,  |
|        |                      |        | cycle runs periodically until the cycle is stopped  |
| 109    | Cycle 2              | 1 Bit  | see cycle 1                                         |
| 110    | Cycle 1 - Start/Stop | 1 Bit  | Starts (= 1 command) or stops (= 0 command)         |
|        |                      |        | the cyclical transmission of Cycle 1                |
| 111    | Cycle 2 - Start/Stop | 1 Bit  | Starts (= 1 command) or stops (= 0 command)         |
|        |                      |        | the cyclical transmission of Cycle 2                |

The following communication objects are available for the time cycle and the cycle programs:

Table 11: Communication objects - time cycle and cycle program

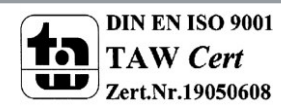

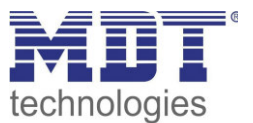

# 4.3 General time-switch settings

The following picture shows the menu "Functions of Time Switch" in which the general settings for the time switch can be done:

| Description of menu "Time Switch"    | Zeitschaltuhr                    |   |
|--------------------------------------|----------------------------------|---|
| Settings for Time Switch             | manual input and via application | • |
| Catch up switch times on restart     | inactive                         | • |
| Catch up switch times at time change | inactive                         | • |
| Catch up switch times at unlocking   | inactive                         | • |
| Description of funnction "Switch"    | Schalten                         |   |
| Description of funnction "Dimming"   | Dimmen                           |   |
| Description of funnction "Shutter"   | Jalousie                         |   |
| Description of funnction "Scenes"    | Szenen                           |   |
| Description of funnction "Values"    | Werte                            |   |
| Channel 1                            | active                           | • |
| Channel 2                            | inactive                         | • |
| Channel 3                            | inactive                         | • |
| Channel 4                            | inactive                         | • |
| Channel 5                            | inactive                         | • |

Figure 5: Menu "Functions of the time-switch"

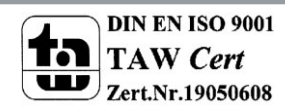

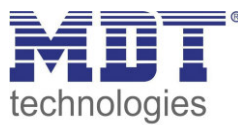

| The following | table shows | the a | vailable | settings: |
|---------------|-------------|-------|----------|-----------|
|---------------|-------------|-------|----------|-----------|

| ETS-text                    | Dynamic range                             | comment                                     |
|-----------------------------|-------------------------------------------|---------------------------------------------|
| Description of menu "Time   |                                           | Adjusting the name, which is displayed for  |
| Switch"                     | Zensenantum                               | the menu time switch                        |
| Settings for time switch    | <ul> <li>fixed via application</li> </ul> | fixed via application: Switching times can  |
|                             | manual input and via                      | only be set in the database and cannot be   |
|                             | application                               | changed in the device.                      |
|                             | <ul> <li>only manual input</li> </ul>     | manual input and via application: Switching |
|                             |                                           | times can be set in the database and in the |
|                             |                                           | device.                                     |
|                             |                                           | only manual input: Switching times can only |
|                             |                                           | be set in the device.                       |
| Catch up switch times at    | <ul> <li>inactive</li> </ul>              | defines if the timer sends all valid states |
| restart                     | <ul> <li>active</li> </ul>                | after a reset                               |
| Catch up switch times at    | <ul> <li>inactive</li> </ul>              | defines if the timer sends all missed out   |
| time change                 | <ul> <li>active</li> </ul>                | switching states after a time shift into    |
|                             |                                           | "future"                                    |
| Catch up switch times at    | <ul> <li>inactive</li> </ul>              | defines if the time switch sends all missed |
| unlocking                   | <ul> <li>active</li> </ul>                | out switching states after unlocking        |
| Assignment of the function  | groups:                                   |                                             |
| Description of function     | Schalten                                  | Determining of the function name, which is  |
| "Switch"                    |                                           | displayed for all functions of the function |
| Description of function     | Diamagn                                   | group: switch - 1 bit                       |
| Description of function     | Dimmen                                    | displayed for all functions of the function |
| "Jumming                    |                                           | arous: Dimming                              |
| Description of function     | lalousie                                  | Determining of the function name, which is  |
| Shutter"                    | Jaiousie                                  | displayed for all functions of the function |
| "Shatter                    |                                           | group: Shutter                              |
| Description of function     | Szenen                                    | Determining of the function name which is   |
| Scenes"                     | Szenen                                    | displayed for all functions of the function |
| "ocenes                     |                                           | group: Scenes                               |
| Description of function     | Werte                                     | Determining of the function name, which is  |
| "Values"                    |                                           | displayed for all functions of the function |
|                             |                                           | group: Values                               |
| Activation of the channels: |                                           |                                             |
| Channel 1-20:               | <ul> <li>inactive</li> </ul>              | activates/deactivates the submenu for       |
|                             | <ul> <li>active</li> </ul>                | channel 1 of the time switch, 4.4 Function  |
|                             |                                           | settings – Time Switch                      |

Table 12: Settings Time Switch

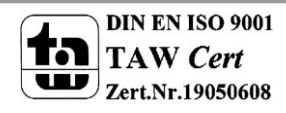

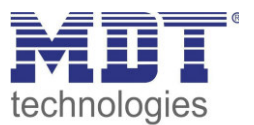

#### Function catch up switch times:

Making up the switching states allows setting if switching states that were left out due to unscheduled events are made up.

- Catch up switch times on restart After a restart, the latest switching states are made up, i.e. the timer produces the state which should be active at this time.
- Catch up switch times at time change At a time leap forward, i.e. a time adjustment +.. min / h, the switching operations that were left out due to time jump rescheduled. At a time jump up to + 90min all switching events are made up. At a time jump of 90 minutes only the last of each channel.

• Catch up switch times at unlocking

After unlocking, the switching states are rescheduled, which were left out during the device was locked. This ensures that all trades are in "real" state after unlocking.

#### Assignment to the function groups:

The names are displayed in the device as headings for the various functional groups for each function group:

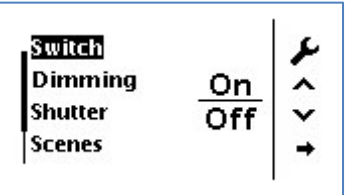

See also: 4.5 Controlling the timer on the device.

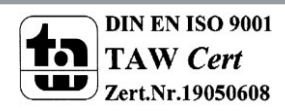

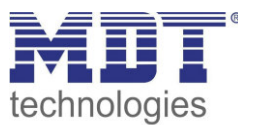

# 4.4 Function settings – Time Switch

| The following picture shows the submenu "Function setting Channel 1-20" | in which each channel can |
|-------------------------------------------------------------------------|---------------------------|
| be defined and the cycle times can be set for each channel:             |                           |

| Description of funnction in the display | Funktion 1                     |   |
|-----------------------------------------|--------------------------------|---|
| Key function                            | send value                     | • |
| Subfunction                             | send 1Bit value (On/Off)       | • |
| Switch function                         | Button C = Off / Button D = On | • |
| - 11 11 11 12 12 12 13                  | (                              |   |
| Enable the locking of time switch       | Inactive                       | • |
| Time Switch 1                           | active                         | • |
| Mode                                    | with sunrise                   | • |
| Switching time move to minutes          | 0                              | * |
| Weekdays                                | Monday to Sunday               | • |
| Action applies to                       | Button C                       | • |

Figure 6: Menu - Time switch

The parameter "Description of function in the display" defines the name of the function, which is displayed in the device. In this example, the function 1 is set as switching function (send value -1 Bit) with the description "Function 1". So the function is shown in the device as follows:

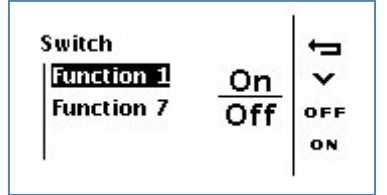

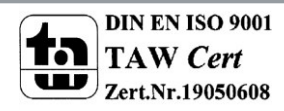

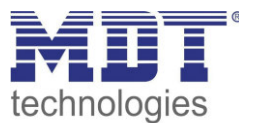

### 4.4.1 Key function

#### Function group: Send value

The function group is divided in several sub functions:

### Send 1 Bit value (On/Off):

The following picture shows the sub function Switch On/Off:

| Key function    | send value                     | • |
|-----------------|--------------------------------|---|
| Subfunction     | send 1Bit value (On/Off)       | • |
| Switch function | Button C = Off / Button D = On |   |

Figure 7: Send value/Send 1 Bit value (On/Off)

The function is assigned to the function group switch. The parameter "Switch function" assigns the commands On/Off to the keys.

#### 1 Bit-Day/Night switch:

The function is assigned to the function group switch. The parameter "Setting for the values" assigns the commands to the keys.

#### Send 1 Byte Value (0-255):

| Key function                    | send value               | •        |
|---------------------------------|--------------------------|----------|
| Subfunction                     | send 1Byte value (0-255) | •        |
| Value at activation of button C | 0                        | (*<br>(* |
| Value at activation of button D | 0                        |          |

The function is assigned to the function group values. The parameter "Value at activation of button C/D" assigns the values to the key.

#### Send 1 Byte Value (0-100%):

Same functionality as send 1 byte value (0..255), only with percent values. **Send HVAC Mode:** 

| Key function                    | send value     | • |
|---------------------------------|----------------|---|
| Subfunction                     | send HVAC Mode | • |
| Value at activation of button C | Comfort        | • |
| Value at activation of button D | Comfort        | • |

Function sends the adjusted mode for the adjusted key according to DPT20.102-HVAC mode.

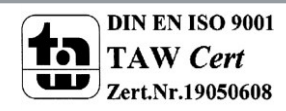

Figure 8: Send value/Send 1 Byte value(0..255)

Figure 9: Send value/Send HVAC Mode

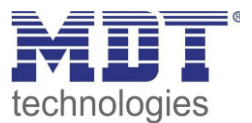

#### Send temperature value:

| Key function                    | send value                  | • |
|---------------------------------|-----------------------------|---|
| Subfunction                     | send temperature value (°C) | • |
| Send temperature value as       | Setpoint                    | • |
| Value at activation of button C | 21,0 °C                     | • |
| Value at activation of button D | 21,0 °C                     | • |

Figure 10: Send value/Send temperature value

The sub function "Send temperature value" can send as well a new set point as a set point value offset. At the setting "Send temperature value as setpoint", the value is sent as DPT9.001. At the setting "Send temperature value as setpoint value offset", the value is sent as DPT9.002. The temperature value can be set for each key.

#### Function group: Dimming

The following picture shows the available settings for the key function dimming:

| Key function     | Dimming                                 | • |
|------------------|-----------------------------------------|---|
| Dimming function | Button C = darker / Button D = brighter | • |

Figure 11: Key function dimming

The following table shows the available communication objects:

| Number | Name                 | Length | Usage                                            |
|--------|----------------------|--------|--------------------------------------------------|
| 3      | Dimming on/off       | 1 Bit  | Switching function = function of the time switch |
| 4      | Dimming              | 4 Bit  | dimming relative via the keys                    |
| 5      | Status dimming value | 1 Byte | Feedback on current dimming value for the key-   |
|        |                      |        | operated control                                 |

Table 13: Communication objects time switch-dimming

The dimming function is shown in the device as follows:

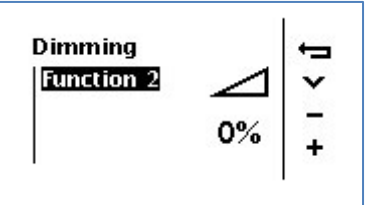

The state of the dimming actuator is used for the feedback of the current dimming value and is shown in the device by the symbol and in percent.

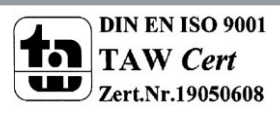

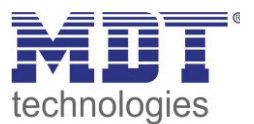

#### Function group: Shutter

The following picture shows the available settings for the function group shutter:

| Key function       | Shutter                                   | • |
|--------------------|-------------------------------------------|---|
| Shutter function   | Button C = Down / Button D = Up           | • |
| Operating function | Long=Moving / Short=Stop/Slats Open/Close | • |

Figure 12: Function group shutter

#### The following table shows the relevant communication objects:

| Number | Name                     | Length | Usage                                                                 |
|--------|--------------------------|--------|-----------------------------------------------------------------------|
| 3      | Shutter Down/Up          | 1 Bit  | Moving function = function for the time switch                        |
| 4      | Stop/Slats Open/Close    | 4 Bit  | Movement of the slats/ stops an Up/Down movement                      |
| 5      | Status absolute position | 1 Byte | Feedback on the current position of the blind for operation with keys |

Table 14: Communication objects time switch - shutter

The shutter function is shown in the device as follows:

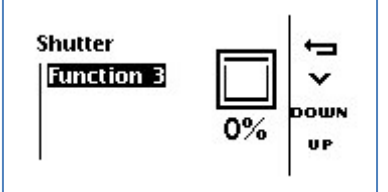

The state of the shutter actuator is used for the feedback of the current position, which is shown in the symbol and as percent value.

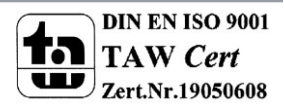

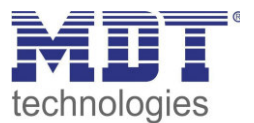

#### Function group: Scenes

| Key function          | Scene | • |
|-----------------------|-------|---|
| Subfunction           | save  | • |
| Button C Scene number | 1     | • |
| Button D Scene number | 1     | • |

The following picture shows the available settings for the function group scenes:

Figure 13: Function group Scene

The following table shows the relevant communication objects:

|                                      | Number | Name  | Length | Usage                 |
|--------------------------------------|--------|-------|--------|-----------------------|
| 5 Scene 1 Byte Calling/Saving Scenes | 5      | Scene | 1 Byte | Calling/Saving Scenes |

Table 15: Communication objects time switch - scene

The scene function is shown in the device as follows:

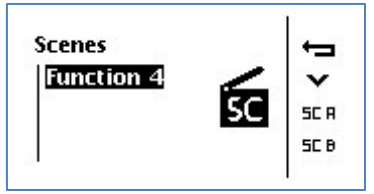

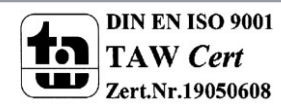

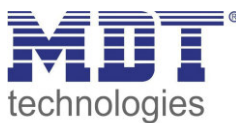

### 4.4.2 Assignment of cycle times

The following picture shows the parameter for assigning cycle times to the functions. In this example, the function, which is assigned to button C, is executed weekdays at 6:30AM and at the weekend at 8:00AM:

| Enable the locking of time switch | Inactive              | • |
|-----------------------------------|-----------------------|---|
| Time Switch 1                     | active                | • |
| Mode                              | depending on the time | • |
| Hours                             | 6                     |   |
| Minutes                           | 30                    |   |
| Weekdays                          | Monday to Sunday      | • |
| Action applies to                 | Button C              | • |
| Time Switch 2                     | active                | • |
| Mode                              | depending on the time | • |
| Hours                             | 8                     |   |
| Minutes                           | 0                     |   |
| Weekdays                          | Saturday to Sunday    | • |
| Action applies to                 | Button C              | • |

Figure 14: Assignment of time switches

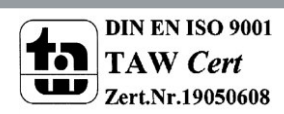

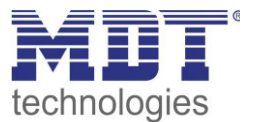

| The following table shows the available settings: |
|---------------------------------------------------|
|---------------------------------------------------|

| ETS-text                   | Dynamic range                          | comment                                         |
|----------------------------|----------------------------------------|-------------------------------------------------|
|                            | [default value]                        |                                                 |
| Enable the locking of time | inactive                               | Adjustment if the time switch can be locked     |
| switch                     | for lock object 1                      | via the lock objects                            |
|                            | for lock object 2                      |                                                 |
|                            | for lock object 1 & 2                  |                                                 |
| Time Switch 1-6            | <ul> <li>active</li> </ul>             | activates the time switch for this channel      |
|                            | <ul> <li>inactive</li> </ul>           |                                                 |
| Mode                       | <ul> <li>depending on time</li> </ul>  | determines whether the timer switches at a      |
|                            | <ul> <li>with sunrise</li> </ul>       | certain time with the sunrise / sunset, or in a |
|                            | <ul> <li>with sunset</li> </ul>        | random period of time                           |
|                            | <ul> <li>randomt</li> </ul>            |                                                 |
| Hours                      | 0-23                                   | defines the hours of the time (only at mode:    |
|                            |                                        | depending on time and random)                   |
| Minutes                    | 0-59                                   | defines the minutes of the time (only at        |
|                            |                                        | mode: depending on time and random)             |
| Minute range for random    | +/- 10min                              | only available at mode: random                  |
| events                     | +/- 20min                              | specifies the period of time about the          |
|                            | <ul> <li>+/- 30min</li> </ul>          | adjusted time in which the switching event is   |
|                            | <ul> <li>+/- 60min</li> </ul>          | executed                                        |
| Weekdays                   | Monday to Sunday                       | defines the day on which the timer is           |
|                            | <ul> <li>Monday to Friday</li> </ul>   | running                                         |
|                            | <ul> <li>Saturday to Sunday</li> </ul> |                                                 |
|                            | <ul> <li>Monday, Tuesday</li> </ul>    |                                                 |
| Action applies to          | Button C                               | Select the function to be executed at the       |
|                            | Button D                               | adjusted switching time. It is always the       |
|                            |                                        | action performed, which is assigned to this     |
|                            |                                        | key.                                            |

Table 16: Assignment of cycle times

The following table shows the relevant communication objects for the locking function:

| Number | Name                                | Length | Usage           |
|--------|-------------------------------------|--------|-----------------|
| 63     | Lock 1                              | 1 Bit  | Locks the timer |
| 64     | Lock 2                              | 1 Bit  | Locks the timer |
|        | the set of the second second second |        |                 |

 Table 17: Communication objects time switch scenes

The locking function blocks the timer for the channels with activated locking function.

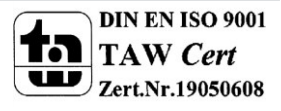

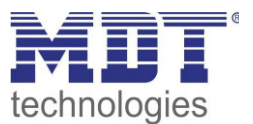

### 4.5 Controlling the timer on the device

For getting into the menu of the timer, press the left button as long as this menu appears:

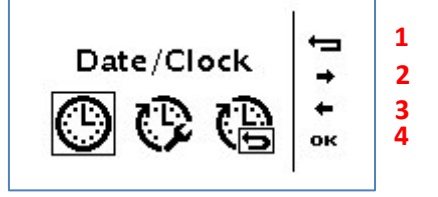

Button 1 = Exit the menu Button 2/3 = Choosing the menu Button 4 = Calling the menu In the picture above, button 4 calls the menu to adjust the date and time.

By pressing button 4 in the following setting, all timers are reset:

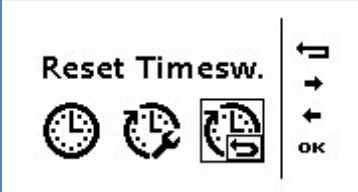

The cycle times are reset to the values, which are set by the ETS-Software. If the parameter "Setting of Time Switch" is set to "only manual input", see: 4.3, all timers are deactivated.

By pressing button 4 in the following setting, the menu for setting the timers is opened:

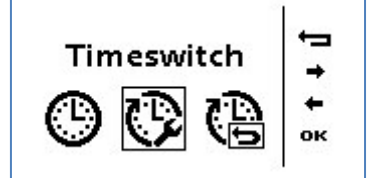

At the first step, the function group (Switch, Shutter,...) can be selected. By selecting a function group, all channels are shown, which are sorted into this group. Now, the channel can be selected. Afterwards the following menu is shown:

| Function 1           | -    | 1 |
|----------------------|------|---|
| Memory 1 MotulleThFr | ~    | 2 |
| Memory 2             | ×    | 3 |
| Memory 3 12:30       | EDIT | 4 |
| 63                   |      |   |

By pressing button 4-Edit, the cycle time can be set:

| Function 1             | + <b>_</b> | 1 |
|------------------------|------------|---|
| Memory 1 Mo Tulle Ther | +          | 2 |
| Memory 2 12.20         |            | 3 |
| Memory 3 12:30         | NEXT       | 4 |

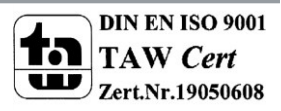

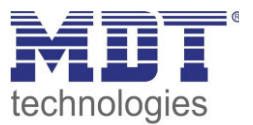

1 = Cancel setting

2/3 = Setting in the currently selected menu

4 = select next menu

At setting the cycle time, the following steps are passed:

- 1.) Setting the days on which the timer is executed.
- 2.) Set the mode of the timer(time, sunrise, sunset, random, here: time)
- 3.) Setting the time
- 4.) Set the action which should be executed

At the mode sunrise, the configuration menu is as follows:

| Function 1 | s                | -    |
|------------|------------------|------|
| Memory 1   | Mo Tu We Fr      | ~    |
| Memory 2   | <u>ן אר</u> גייי | v    |
| Memory 3   | +20m             | EDIT |

In this example, the timer sends every Thursday 20min after sunrise an On-command.

At the mode random, the configuration menu is as follows:

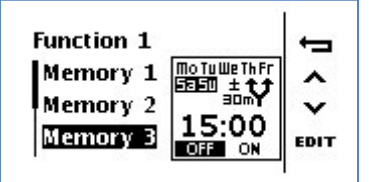

In this example, the timer sends every Saturday and Sunday between 14:30 and 15:30 an Offcommand.

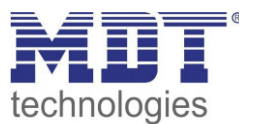

### **4.6 Logic functions**

| Query logic objects after reset | active               | • |
|---------------------------------|----------------------|---|
| Setting Logic A                 | OR                   | • |
| Object type for logic output    | Value                | • |
| 1Byte Value                     | 0                    |   |
| Input logic 1                   | switched on normally | • |
| Input logic 2                   | switched on normally | • |
| Input logic 3                   | switched on normally | • |
| Input logic 4                   | switched on normally | • |
| Setting Logic B                 | switched off         | • |
| Setting Logic C                 | switched off         | • |
| Setting Logic D                 | switched off         | • |
| Setting Logic E                 | switched off         | • |
| Setting Logic F                 | switched off         | • |
| Setting Logic G                 | switched off         | • |
| Setting Logic H                 | switched off         | • |

The following picture shows the available settings for the logic function:

Figure 15: Logic functions

#### 4.6.1 Behavior after rest

The parameter "Query logic objects after reset" is valid for logic A to H and defines whether the logic inputs are queried after a reset. The settings have the following meaning:

• inactive

The input objects are not queried after a reset and will be initialized with the value 0.

active

The input objects are queried after a reset and accepted with its current value.

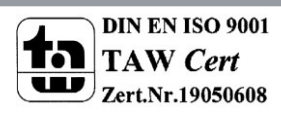

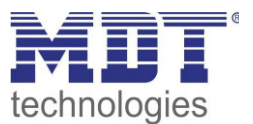

### 4.6.2 Settings Logic A-H

| ETS-text              | Dynamic range                    | comment                                       |
|-----------------------|----------------------------------|-----------------------------------------------|
|                       | [default value]                  |                                               |
| Setting Logic A       | <ul> <li>switched off</li> </ul> | switched off: deactivates logic A             |
|                       | AND                              | AND: The inputs are logically AND linked      |
|                       | <ul> <li>OR</li> </ul>           | <b>OR:</b> The inputs are logically OR linked |
|                       | XOR                              | XOR: The inputs are logically XOR linked      |
| Object type for logic | <ul> <li>Switch</li> </ul>       | The selection of the logic output defines     |
| output                | <ul> <li>Scene</li> </ul>        | the DPT of the output object                  |
|                       | <ul> <li>Value</li> </ul>        |                                               |

#### The logic function and the output object can be set for each logic A-H:

Table 18: Settings logic

According to the adjusted settings, the additional settings are shown. The settings for the output 1-Bit look as follows:

| ETS-text                     | Dynamic range                                                                                                    | comment                                                                                                    |
|------------------------------|----------------------------------------------------------------------------------------------------|----------------------------------------------------------------------------------------------------|
|                              | [default value]                                                                                                    |                                                                                                    |
| Object type for logic output | Switch                                                                                                    | adjusted output object: 1 Bit                                                                                                    |
| Send condition               | <ul> <li>not automatically</li> <li>change of input</li> <li>change of output</li> <li>change of output<br/>only value = 1</li> <li>change of output<br/>only value = 0</li> </ul> | Setting when the value of the output is<br>sent.<br>Not automatically: no send, only<br>request<br>Change of input: Send at every change<br>of the input<br>Change of output: Send at every change<br>of the outputs<br>Change of output only value = 0/1:<br>Send at change of the output with<br>additional filter |
| Invert output                | ■ no<br>■ yes                                                                                                    | Inverts the output $(0 \rightarrow 1, 1 \rightarrow 0)$                                                                                                    |

Table 19: Settings logic output - switch

The following table shows the object for the logic output, when it is set to switch:

| Number | Name          | Length | Usage                      |
|--------|---------------|--------|----------------------------|
| 69     | Output switch | 1 Bit  | Output object of the logic |

Table 20: Logic output - switch

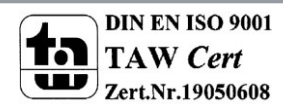

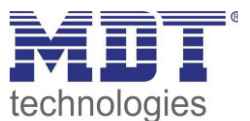

#### For a scene output, the settings look as follows:

| ETS-text                     | Dynamic range<br>[default value] | comment                               |
|------------------------------|----------------------------------|---------------------------------------|
| Object type for logic output | Scene                            | adjusted output object: Scene         |
| Scene number                 | 1-64                             | Adjusting which scene is called after |
|                              | [2]                              | completing the logic function         |

Table 21: Setting logic output - scene

The following table shows the object which is shown when the logic output is set to scene:

| Number          | Name         | Length | Usage                      |
|-----------------|--------------|--------|----------------------------|
| 69              | Output scene | 1 Byte | Output object of the logic |
| <b>T</b>     00 |              |        |                            |

Table 22: Logic output - scene

#### For a byte output, the settings look as follows:

| ETS-text                     | Dynamic range<br>[default value] | comment                             |
|------------------------------|----------------------------------|-------------------------------------|
| Object type for logic output | Value                            | adjusted output object: Value       |
| 1 Byte-Value                 | 0-255                            | Adjusting which value is sent after |
|                              | [0]                              | completing the logic function       |

Table 23: Setting logic output - value

The following table shows the object which is shown when the logic output is set to 1 Byte value:

| Number | Name         | Length | Usage                      |
|--------|--------------|--------|----------------------------|
| 69     | Output value | 1 Byte | Output object of the logic |
|        |              |        |                            |

Table 24: Logic output - 1 Byte value

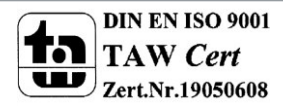

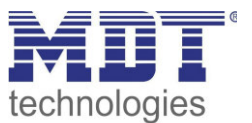

### 4.6.3 Logic inputs

Once a logic module is enabled, a submenu appears in which the inputs can be parameterized for this logic module.

The following figure shows this menu:

| Input logic 1 | switched off      | • |
|---------------|-------------------|---|
| Input logic 2 | switched off      | • |
| Input logic 3 | switched off      | • |
| Input logic 4 | switched inverted | • |

Figure 16: Logic inputs

| ETS-text        | Dynamic range<br>[default value]                                                 | comment                                                                                                    |
|-----------------|----------------------------------------------------------------------------------|----------------------------------------------------------------------------------------------------|
| Input logic 1-4 | <ul> <li>inactive</li> <li>active - normal</li> <li>active - inverted</li> </ul> | Setting which defines how the input is<br>evaluated:<br>inactive: The object for this logic object is<br>deactivated<br>active - normal: The object is normal<br>active<br>active - inverted: The object is inverted<br>active $(1 \rightarrow 0, 0 \rightarrow 1)$ |

Table 25: Settings logic inputs

The following table shows the objects for the logic inputs of logic A:

| Number                          | Name            | Length | Usage                     |
|---------------------------------|-----------------|--------|---------------------------|
| 65-68                           | Input logic 1-4 | 1 Bit  | Input objects for logic A |
| Table 26: Objects - Input logic |                 |        |                           |

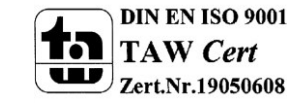

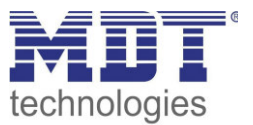

# **5** Index

# 5.1 List of figures

| Figure 1: Exemplary circuit diagram            | 5  |
|------------------------------------------------|----|
| Figure 2: Design & Usage                       | 5  |
| Figure 3: Menu general settings                | 15 |
| Figure 4: Menu "Time settings"                 | 16 |
| Figure 5: Menu "Functions of the time-switch"  | 20 |
| Figure 6: Menu - Time switch                   | 23 |
| Figure 7: Send value/Send 1 Bit value (On/Off) | 24 |
| Figure 8: Send value/Send 1 Byte value(0255)   | 24 |
| Figure 9: Send value/Send HVAC Mode            | 24 |
| Figure 10: Send value/Send temperature value   | 25 |
| Figure 11: Key function dimming                | 25 |
| Figure 12: Function group shutter              |    |
| Figure 13: Function group Scene                | 27 |
| Figure 14: Assignment of time switches         | 28 |
| Figure 15: Logic functions                     | 32 |
| Figure 16: Logic inputs                        | 35 |

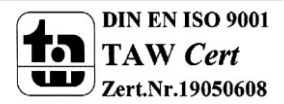

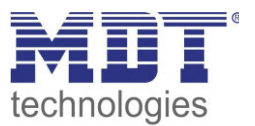

## **5.2 List of tables**

| Table 1: Overview communication objects - time                           | 9  |
|--------------------------------------------------------------------------|----|
| Table 2: Overview communication objects - time switch                    | 10 |
| Table 3: Overview communication objects - logic functions                | 11 |
| Table 4: Default settings of the communication objects - time            | 12 |
| Table 5: Default settings of the communication objects - time switch     | 13 |
| Table 6: Default settings of the communication objects - logic functions | 14 |
| Table 7: General settings                                                | 15 |
| Table 8: Settings time                                                   | 17 |
| Table 9: Adjustment of the astro function                                | 17 |
| Table 10: Communication objects - Date/Time                              | 18 |
| Table 11: Communication objects - time cycle and cycle program           | 19 |
| Table 12: Settings Time Switch                                           | 21 |
| Table 13: Communication objects time switch-dimming                      | 25 |
| Table 14: Communication objects time switch - shutter                    |    |
| Table 15: Communication objects time switch - scene                      | 27 |
| Table 16: Assignment of cycle times                                      | 29 |
| Table 17: Communication objects time switch scenes                       | 29 |
| Table 18: Settings logic                                                 | 33 |
| Table 19: Settings logic output - switch                                 | 33 |
| Table 20: Logic output - switch                                          | 33 |
| Table 21: Setting logic output - scene                                   | 34 |
| Table 22: Logic output - scene                                           | 34 |
| Table 23: Setting logic output - value                                   | 34 |
| Table 24: Logic output - 1 Byte value                                    | 34 |
| Table 25: Settings logic inputs                                          | 35 |
| Table 26: input logic                                                    | 35 |

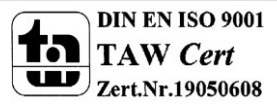

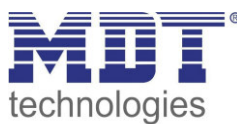

# 6 Anhang

### 6.1 Gesetzliche Bestimmungen

Die oben beschriebenen Geräte dürfen nicht in Verbindung mit Geräten benutzt werden, welche direkt oder indirekt menschlichen-, gesundheits- oder lebenssichernden Zwecken dienen. Ferner dürfen die beschriebenen Geräte nicht benutzt werden, wenn durch ihre Verwendung Gefahren für Menschen, Tiere oder Sachwerte entstehen können.

Lassen Sie das Verpackungsmaterial nicht achtlos liegen, Plastikfolien/-tüten etc. können für Kinder zu einem gefährlichen Spielzeug werden.

### **6.2 Entsorgungsroutine**

Werfen Sie die Altgeräte nicht in den Hausmüll. Das Gerät enthält elektrische Bauteile, welche als Elektronikschrott entsorgt werden müssen. Das Gehäuse besteht aus wiederverwertbarem Kunststoff.

### 6.3 Montage

Lebensgefahr durch elektrischen Strom:

Alle Tätigkeiten am Gerät dürfen nur durch Elektrofachkräfte erfolgen. Die länderspezifischen Vorschriften, sowie die gültigen EIB-Richtlinien sind zu beachten.

### 6.4 Datenblatt

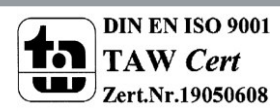

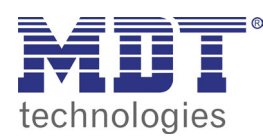

**MDT Time Switch** 

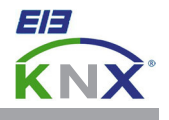

#### MDT Time Switch with 20 channels and LCD display, MDRC

| Version      |             |                                                                    |
|--------------|-------------|--------------------------------------------------------------------|
| SCN-RTC20.01 | Time Switch | 6SU MDRC, Time Switch with 20 channels. 6 cycle times each channel |
|              |             |                                                                    |

The MDT Time switch with 20 channels (6 cycle times each channel) has a daily/weekly/astro switching function and an adequate power reserve if the bus voltage fails. The cycle times of the single channels are adjustable by the ETS or can be set directly at the device. The large LCD display for comfortable handling allows direct switching of the 20 channels (Manual Mode).

The time switch offers cyclic sending of the time on the KNX bus and clock time adjustment by bus telegram (Master-/ slave mode). The 8 logical blocks with 4 inputs each allow individal conjunctions.

The MDT Time Switch is a modular installation device for fixed installation in dry rooms. It fits on DIN 35mm rails in power distribution boards or closed compact boxes.

For project design and commissioning of the MDT Time Switch it is recommended to use the ETS3f/4/5. Please download the application software at www.mdt.de/Downloads.html

#### SCN-RTC20.01

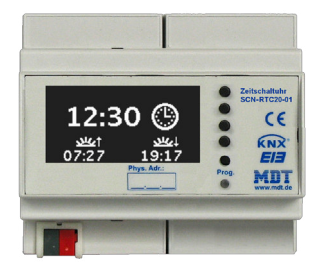

- Production in Germany, certified according to ISO 9001
- Time switch with 20 channels (6 cycle times each channel)
- Direct switching of the 20 channels (Manual Mode)
- Daily/weekly/astro switching function
- Large LCD Display
- Power reserve
- Cycle time adjustable by the ETS and directly at the device
- Cyclic sending of the time on the KNX bus (Master)
- Clock time adjustment by bus telegram (Slave)
- 8 logical blocks with 4 inputs
- Modular installation device for DIN 35mm rails
- Integrated bus coupling unit
- 3 years warranty

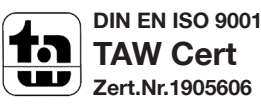

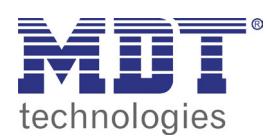

# **MDT Time Switch**

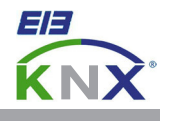

| Technical Data                 | SCN-RTC20.01        |  |  |
|--------------------------------|---------------------|--|--|
| Number of channels             | 20                  |  |  |
| Cycle times each channel       | 6                   |  |  |
| Permitted wire gauge           |                     |  |  |
| KNX busconnection terminal     | 0,8mm Ø, solid core |  |  |
| Power supply                   | KNX bus             |  |  |
| Power consumption KNX Bus typ. | < 0,25W             |  |  |
| Operation temperature range    | -10 to +50°C        |  |  |
| Enclosure                      | IP 20               |  |  |
| Dimensions MDRC (Space Units)  | 6SU                 |  |  |

#### Examplary circuit diagram SCN-RTC20.01

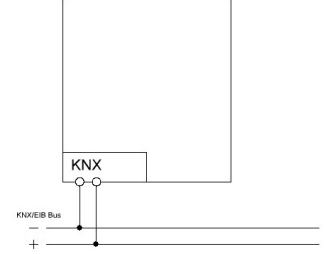

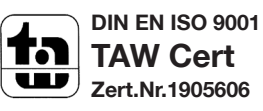